## Find a Partner Facility via Bridgewebs

There is more than 1 way to use the find a partner facility. The method described here is thought to be the most straightforward.

#### 1. From the main menu click Calendar month

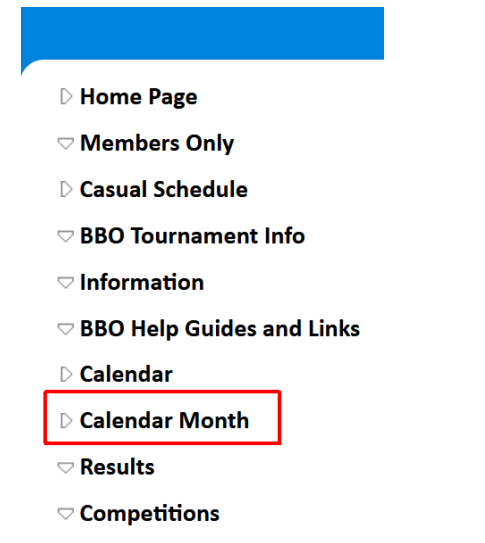

**2.** Find the date you are interested in. There may be somebody already advertising for a partner.

#### When you hover over the entry more details appear: then click Partner Required

|                                                   |    | 11154 |                              | -  |                                            |  |
|---------------------------------------------------|----|-------|------------------------------|----|--------------------------------------------|--|
|                                                   | 13 | Fri   |                              |    |                                            |  |
| ¬ BridgeWebs                                      | 14 | Sat   |                              |    |                                            |  |
| · bridge webs                                     | 15 | Sun   |                              |    |                                            |  |
| Recent Updates                                    | 16 | Mon   | BBO : 19.00                  | Pa | irs Monday Director: Brian<br>Host: hsobc1 |  |
| BBO Players Registered<br>23rd Jul 2021 08:53 BST | 17 | Tue   | Age Concern Hassocks : 19.00 | Pa | irs Tuesday - Age Concern Director: Peter  |  |
| Home Page                                         | 18 | Wed   |                              |    |                                            |  |
| 22nd Jul 2021 21:38 BST                           | 19 | Thu   |                              |    | 17 August 2021                             |  |
| 21st Jul 2021 11:26 BST                           | 20 | Fri   |                              |    | Pairs Tuesday - Age Concern                |  |
| Arrange Casual Games                              | 21 | Sat   |                              |    | Director: Peter                            |  |
| 16th Jul 2021 16:25 BST                           | 22 | Sun   |                              |    |                                            |  |
| 🗔 🦛 🌟 🚱                                           | 23 | Mon   | BBO : 19.00                  | Pa | 2                                          |  |
|                                                   | 24 | Tue   | Age Concern Hassocks : 19.00 | Pa | Partner                                    |  |
| Switch to Desktop                                 | 25 | Wed   |                              |    | Required                                   |  |
| Release 2.19o                                     | 26 | Thu   |                              |    |                                            |  |
|                                                   | 27 | Fri   |                              |    |                                            |  |

# 3. Logon using your name and password

| 🗞 Find a Partı       | ner | × |
|----------------------|-----|---|
| 16 August 2021       | 1   |   |
| Pairs Monday         |     |   |
| Enter Name / EBU No: |     |   |
| Enter Password:      |     |   |
|                      |     |   |
|                      |     |   |
|                      |     |   |
| Check Cancel         |     |   |

4. This enables several choices. Choose Add and Email

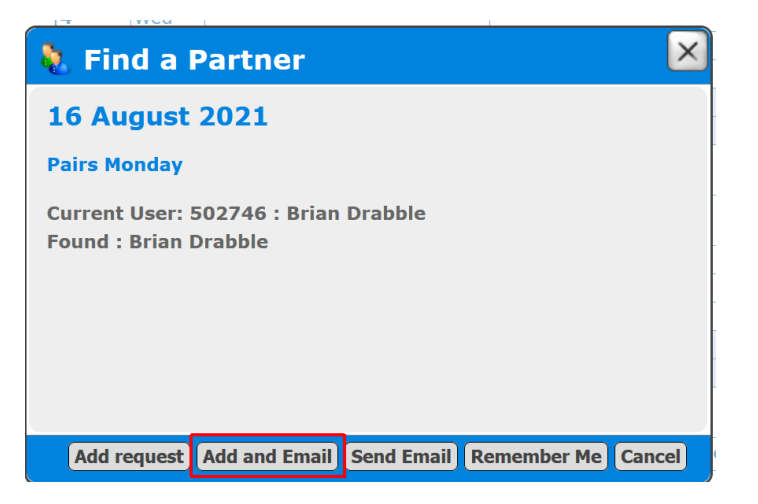

### 5. Tick all or any of the members you want to receive the email

### You can amend the message if you wish

| 🔖 Find a Partner Email                                                                                                    | 2                                                                                                    |
|----------------------------------------------------------------------------------------------------|----------------------------------------------------------------------------------------------------|
| 17 August 2021                                                                                                    | Untick (All)/Tick (All) as necessary                                                                                                    |
| Pairs Tuesday - Age Concern                                                                                                    | Selected: 0                                                                                                    |
| Looking for a Partner?<br>Brian Drabble (01273844146 / 07789544191) (Today 12:35)<br>Current User: 502746 : Brian Drabble                                                                                                    | <ul> <li>Alexander, Adrian</li> <li>Arderson, David</li> <li>Ashburner, Carol</li> <li>Bain, Sylvia</li> </ul>                                                                                                    |
| Reply To: brian.drabble@googlemail.com                                                                                                    | Barratt, Christina                                                                                                    |
| Subject: • Hearts of Sussex Online Bridge Club • - Partner requ                                                                                                    | Begley, Richard Blagg, Caroline Braithwaite, Carolyn                                                                                                    |
| Brian Drabble is looking for a partner for "Pairs<br>Tuesday - Age Concern" on 17 August 2021 at ♥ Hearts<br>of Sussex Online Bridge Club ♥. Please respond to<br>(01273844146) or (07789544191) or<br>brian.drabble@googlemail.com.<br>Brian Drabble | <ul> <li>Brindley, Röger</li> <li>Brown, Julia</li> <li>Brown, Julia</li> <li>Bullock, Angela</li> <li>Cammish, Bill</li> <li>Chaitow, Tony</li> <li>Ccqphlin, Claire</li> <li>Ccnstable, Chris</li> <li>&lt;</li> </ul> |
| Send Email Forget Me Close                                                                                                    |                                                                                                    |
| 124 THE TABLE CONCETT HASSOCKS . 19.001Pairs THESHAV                                                                                                    | - Ade Concern (Director, Brian                                                                                                    |

#### Then click Send Email

You will get replies direct from anybody interested

To remove a previous entry Find your entry in the calendar, hover over the entry and when more details appear: click Partner Required

|                                   |    | 1119 | 1                            |    |                                        |            |  |
|-----------------------------------|----|------|------------------------------|----|----------------------------------------|------------|--|
| $\bigtriangledown$ Administration | 13 | Fri  |                              |    |                                        |            |  |
|                                   | 14 | Sat  |                              |    |                                        |            |  |
| · 5110getteb5                     | 15 | Sun  |                              |    |                                        |            |  |
| Recent Updates                    | 16 | Mon  | BBO : 19.00                  | Pa | irs Monday Director: Bi<br>Host: hsobo | rian<br>c1 |  |
| 23rd Jul 2021 08:53 BST           | 17 | Tue  | Age Concern Hassocks : 19.00 | Pa | irs Tuesday - Age Concern Director: Pe | eter       |  |
| Home Page                         | 18 | Wed  |                              |    |                                        |            |  |
| 22nd Jul 2021 21:38 BST           | 19 | Thu  |                              |    | 17 August 2021                         |            |  |
| Casual Schedule                   | 20 | Fri  |                              |    | Pairs Tuesday - Age Concern            |            |  |
| Arrange Casual Games              | 21 | Sat  |                              |    | Director: Peter                        |            |  |
| 16th Jul 2021 16:25 BST           | 22 | Sun  |                              |    |                                        |            |  |
| 🗀 🧆 🍾 🏹 🕝                         | 23 | Mon  | BBO : 19.00                  | Pa | 2                                      |            |  |
| Switch to Deckton                 | 24 | Tue  | Age Concern Hassocks : 19.00 | Pa | Partner                                |            |  |
| Switch to Desktop                 | 25 | Wed  |                              |    | Required                               |            |  |
| Release 2.19o                     | 26 | Thu  |                              |    |                                        |            |  |
|                                   | 27 | Fri  |                              |    |                                        |            |  |

## Now click Remove request

| 🔖 Find a Partner 🛛 🗵                                                              |  |  |  |  |  |
|-----------------------------------------------------------------------------------|--|--|--|--|--|
| 24 August 2021                                                                    |  |  |  |  |  |
| Pairs Tuesday - Age Concern                                                       |  |  |  |  |  |
| Looking for a Partner?<br>Brian Drabble (01273844146 / 07789544191) (Today 09:30) |  |  |  |  |  |
| Current User: 502746 : Brian Drabble                                              |  |  |  |  |  |
|                                                                                   |  |  |  |  |  |
|                                                                                   |  |  |  |  |  |
|                                                                                   |  |  |  |  |  |
|                                                                                   |  |  |  |  |  |
| Remove request Compose email Forget Me Cancel                                     |  |  |  |  |  |